# **researchmap** データ更新マニュアル

# 目次

| 1.  | 【ログイン ID・パスワードが分かる場合】                        | . 2 |
|-----|----------------------------------------------|-----|
| 2.  | 【ログイン ID・パスワードが分からない場合】                      | . 3 |
| (   | ①登録に使用したメールアドレスが分かる場合                        | . 3 |
| (   | ②登録に使用したメールアドレスが分からない・利用不可能な場合               | . 3 |
| l   | 問い合わせフォームの入力について                             | . 4 |
| [2] | 個人ページ(マイポータル)の編集について                         | . 5 |
| 1.  | 【編集開始の手順】                                    | . 5 |
| 2.  | 【基本項目】の編集について                                | . 6 |
| 3.  | 【業績リスト】の編集について                               | . 6 |
| (   | ①<自動取り込み可能データ>の入力方法                          | . 7 |
| (   | ②<自動取り込みできないデータ>の手作業での入力方法                   | . 9 |
| 4.  | 【権限設定】                                       | . 9 |
| [3] | e-Rad との連携                                   | . 9 |
| 1.  | 【e-Rad との連携】方法 ※e-Rad のログイン I D とパスワードが必要です。 | 10  |

researchmap : <u>http://researchmap.jp/</u>

#### researchmap : <u>http://researchmap.jp/</u>

researchmap の各ページの右上に表示される「ログイン(下図①)」のボタンをクリックします。 画面中央に「ログイン用のウィンドウ(下図②)」が表示されます。

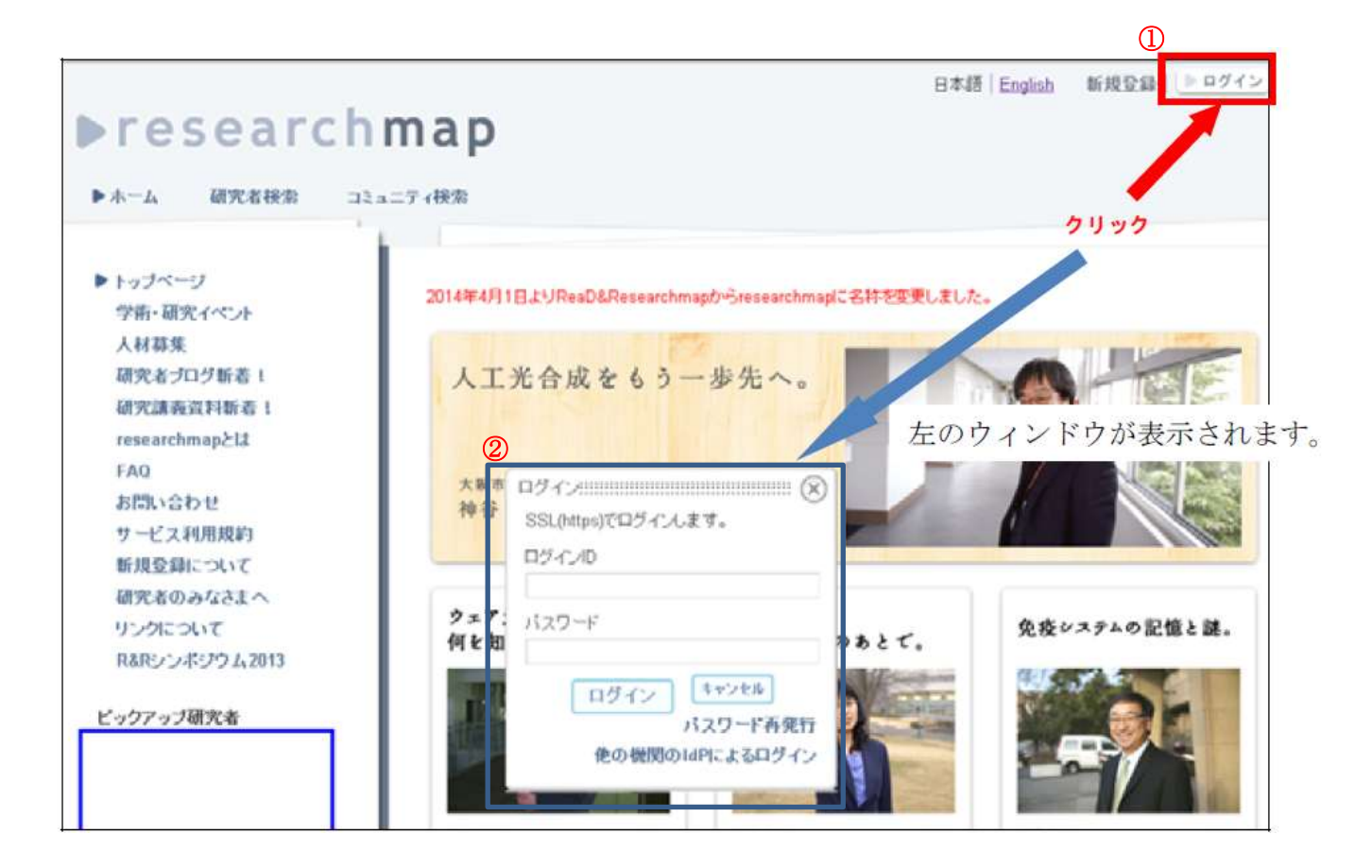

# 1. 【ログイン ID・パスワードが分かる場合】

ログイン用ウィンドウに**ログイン ID・パスワード**を入力し「**ログイン」**をクリックしてください。

| Į | ログイン・・・・・・・・・・・・・・・・・・・・・・・・・・・・・・・・・・・・ |
|---|------------------------------------------|
| Γ | ロジインロ                                    |
|   | バスワード                                    |
| • | ログイン<br>パスワード再発行<br>俺の機関のIdPIこよるログイン     |

ログインに成功すると個人ページが表示されます。 ※ログインに失敗した場合は次ページの 2.【ログイン ID・パスワードが分からない場合】 を参照してください。

# 2. 【ログイン ID・パスワードが分からない場合】

ログイン用ウィンドウの「パスワード再発行」をクリックしてください。

| ログインHH<br>SSL(http: | )でログインます。        |
|---------------------|------------------|
| ロダインの               |                  |
| バスワート               |                  |
|                     | コグイン<br>パスワード再発行 |
|                     | 他の機関のIdPによるログイン  |

## ①登録に使用したメールアドレスが分かる場合

e-mail アドレスを入力し、「送信」をクリックしてください。

ログイン ID の情報とパスワードを取得するための指示が記載されたメール届きます。 その指示に従い、新しいパスワードを取得してください。

| パスワード再発行::: |            |             |            |
|-------------|------------|-------------|------------|
| 登録に使用したメー   | ルアドレスを入力し、 | ボタンをクリックしてく | ださい        |
| パスワード取得用の   | リンクが記載された。 | (ールが登録メールフ  | パレス宛に送られます |
| e-mail      |            |             |            |
|             | 送信         | キャンセル       |            |

# ②登録に使用したメールアドレスが分からない・利用不可能な場合

下記の状態の場合は、**researchmap の問い合わせフォーム**からお問い合わせください。 https://researchmap.jp/public/inquiry/

| •     | 登録したメールアドレスが現在使用できない。            |
|-------|----------------------------------|
| ullet | 登録したメールアドレスが分からない。               |
| •     | ReaD から新規登録した際に、メールアドレスを登録しなかった。 |
|       |                                  |

# 問い合わせフォームの入力について

お問い合わせ先:<u>https://researchmap.jp/public/inquiry/</u>

問い合わせフォームに以下の①~⑤を入力し、⑥「決定」をクリックしてください。 問い合わせフォーム②に登録したメールアドレス**(大学のアドレス)**に researchmap 事務局からログ イン ID・パスワードの再発行に関するメールが届きます。<u>メールの指示に従い</u>新規パスワードの発行を 行ってください。

| ALT CARACTERS IN STREET                                                                                                    |                                                                                                    |
|----------------------------------------------------------------------------------------------------|----------------------------------------------------------------------------------------------------|
| ・トッブページ<br>学術・研究イベント                                                                                                    | 2014年4月1日よりReaD&Researchmapからresearchmapに名称を変更しました。                                                                                                    |
| 人材募集                                                                                                    |                                                                                                    |
| 研究者ブログ新着! 研究講義資料新着!                                                                                                    | 「好き」は仕事に<br>たりますね?                                                                                                    |
| researchmapとは                                                                                                    |                                                                                                    |
| FAQ<br>お問い合わせ                                                                                                    | 東京大学<br>塚谷 裕一 教授                                                                                                    |
| サービス利用規約                                                                                                    | 公常日:2015/02/02                                                                                                    |
| 新規登録について<br>研究者のみなさまへ                                                                                                    | HALDAATAKA MARALANA                                                                                                    |
| リンクについて                                                                                                    | 行こう。 プラクティス。 センサーを世界に撒こう。                                                                                                    |
| R&Rシンボジウム2013                                                                                                    |                                                                                                    |
| 問い合わせフォーム                                                                                                    |                                                                                                    |
|                                                                                                    |                                                                                                    |
| 「下O 項目を入力して <mark>[決定]</mark> 》                                                                                                    | ドタンを押してください。                                                                                                    |
| 「の項目は必須人力項目で                                                                                                    | g .                                                                                                    |
| 名前(フルネー④                                                                                                    |                                                                                                    |
| - ルアドレス* 👩                                                                                                    |                                                                                                    |
|                                                                                                    |                                                                                                    |
|                                                                                                    |                                                                                                    |
| i đa                                                                                                    |                                                                                                    |
| na<br>い合わせ種別*③ その1                                                                                                    | ▲ ● ※「その他」を選択してください。                                                                                                    |
| 188<br>小合わせ種別*③<br>  その1<br>  耳引                                                                                                    | ▲ ※「その他」を選択してください。<br>事項は1その他」にお書きください。ただし、ご質問に対して個別にお返事しない                                                                                                    |
| ia<br>)い合わせ種別" <sup>③</sup> その1<br>質問<br>場合:                                                                                                    |                                                                                                    |
| ing<br>(い合わせ種別) <sup>(</sup> ③<br>(そのイ<br>(項句)<br>場合)<br>(境                                                                                                    |                                                                                                    |
| ia<br>(い合わせ種別* <sup>3</sup> )<br>その1<br>質問・<br>場合。<br>境<br>resea                                                                                                    | と   や   や   す   す    す   す   す   す   す   す   す   す   す   す   す   す   す   す   す   す   す   す   す   す   す   す   す   す   す   す   す   す   す   す   す   す   す   す   す   す   す   す   す   す   す   す   す   す   す   す |
| ia<br>(い合わせ種別) <sup>(3)</sup><br>その1<br>(月間)<br>場合)<br>通<br>(境<br>resea<br>(容* ④                                                                                                    | <ul> <li>※「その他」を選択してください。</li> <li>事項は「その他」にお書きください。ただし、ご質問に対して個別にお返事しない<br/>があります。ご子承ください。</li> <li>archmapをお使いの環境(OS・ブラウザの種類とパージョン)をお書きください。</li> <li>内容に</li> <li>※ログイン ID/パスワード</li> </ul>                                                                                                    |
| ing<br>い合わせ種別" <sup>③</sup> 王の1<br>頃句:<br>場合:<br>境<br>「resea<br> 容* ④                                                                                                    | ・ ・ ・ ・ ・ ・ ・ ・ ・ ・ ・ ・ ・ ・ ・ ・ ・ ・ ・                                                                                                    |
| ina<br>(い合わせ種別) <sup>(3)</sup><br>(元の)<br>(項の)<br>場合)<br>場合)<br>(項)<br>(項)<br>(項)<br>(項)<br>(項)<br>(項)<br>(項)<br>(項)<br>(項)<br>(項                                                                                                    | と   ※「その他」を選択してください。   事項は1その他」にお書きください。ただし、ご質問に対して個別にお返事しない   があります。ご了承ください。   archmapをお住いの環境(OS・ブラウザの種類   バージョン)をお書きください。   内容に   ※ログイン ID/パスワード   再発行依頼   ※生年月日(本人確認のため)                                                                                                    |
| ing<br>(い合わせ種別) <sup>(3)</sup><br>(元の1<br>(元の1)<br>場合)                                                                                                    | <ul> <li>※「その他」を選択してください。</li> <li>事項はこの他にお書きください。ただし、ご質問に対して個別にお返事しない<br/>があります。ご子承ください。</li> <li>archmapをお使いの環境(OS・ブラウザの種類とパージョン)をお書きください。<br/>内容に</li> <li>※ログイン ID/パスワード<br/>再発行依頼<br/>※生年月日(本人確認のため)</li> <li>※科研費研究者番号(本人確認のため)</li> </ul>                                                                                                    |
| ing<br>い合わせ種別* <sup>③</sup> その1<br>質問・<br>場合:<br>境<br>「resea<br>「な* ④<br>「<br>面キャプチャ<br>バググ                                                                                                    | ・ ※「その他」を選択してください。   ・ 取ります。ごうみください。   archmapをお住いの環境(OS・ブラウザの種類   ・ パージョン)をお書きください。   ・ パージョン)をお書きください。   ・ 内容に   ※ログイン ID/パスワード   再発行依頼   ※生年月日(本人確認のため)   ※科研費研究者番号(本人確認のため)   ※科研費研究者番号(本人確認のため)                                                                                                    |
| ing<br>(い合わせ種別) <sup>(3)</sup><br>その1<br>第日<br>場合が<br>場合が<br>調査<br>でをを<br>前日<br>「<br>場合が<br>して<br>の<br>ででの<br>して<br>の<br>して<br>の<br>して<br>の<br>し<br>、<br>し<br>の<br>し<br>、<br>し<br>の<br>し<br>、<br>し<br>の<br>し<br>、<br>し<br>の<br>し<br>、<br>し<br>の<br>し<br>、<br>し<br>の<br>し<br>、<br>し<br>の<br>し<br>、<br>し<br>の<br>し<br>、<br>し<br>の<br>し<br>、<br>し<br>の<br>し<br>、<br>し<br>の<br>し<br>、<br>し<br>の<br>し<br>、<br>し<br>の<br>し<br>、<br>し<br>の<br>し<br>の<br>し<br>の<br>し<br>の<br>し<br>の<br>し<br>の<br>し<br>の<br>し<br>の<br>し<br>の<br>し<br>の<br>し<br>の<br>し<br>の<br>し<br>の<br>の<br>の<br>の<br>の<br>の<br>の<br>の<br>の<br>の<br>の<br>の<br>の | *「その他」を選択してください。<br>*項は1その他」にお書きください。ただし、ご質問に対して個別にお返事しない<br>があります。ご了承ください。 archmapをお住いの環境(OS・ブラウザの種類<br>*パージョン)をお書きください。<br>内容に<br>※ログイン ID/パスワード<br>再発行依頼<br>※生年月日(本人確認のため)<br>※科研費研究者番号(本人確認のため)<br>※不可要研究者番号(本人確認のため)<br>※不可要研究者番号(本人確認のため)                                                                                                    |
| ina<br>(い合わせ種別) <sup>(3)</sup><br>(境<br>(境<br>)溶*<br>(4)<br>(高<br>キャブチャ<br>バク)<br>(歳認証*<br>上のス<br>上のス                                                                                                    | ※「その他」を選択してください。<br>事項は日本の他口はお書きください。ただし、ご質問に対して個別にお返事しない<br>があります。ごて承ください。 archmapをお使いの環境(OS・ブラウザの種類とパージョン)をお書きください。<br>内容に ※ログイン ID/パスワード<br>再発行依頼<br>※生年月日(本人確認のため) ※料研費研究者番号(本人確認のため) ※料研費研究者番号(本人確認のため) だいたがでesearchmap 情報の URL<br>を入力してください。                                                                                                    |

#### 【2】個人ページ(マイポータル)の編集について

# 1.【編集開始の手順】

| 12912                                                                                                |                                                                     | TRIBUTT     | · strastrasters                                                                                                    | NE WALFOR CODING                                           |       |
|----------------------------------------------------------------------------------------------------|---------------------------------------------------------------------|-------------|----------------------------------------------------------------------------------------------------|------------------------------------------------------------|-------|
| <ul> <li>MI WERD DEPENDENT IN WRITE-IN CORE</li> <li>AUX - WEITER 11, CONTRACT INTERPOSED</li> </ul> |                                                                     |             | <ul> <li>METERS (CTERNET, CONTRACT, CONTRACT, CONTRA</li></ul> |                                                            |       |
| - 001000 11737887.477<br>- 001073 - 00004751787.07                                                   | n Falilenii<br>Alt <u>ARE+SAREHAG (</u> andorită<br>ALEASARE WANNAM |             | - settiers - intersiter                                                                                                    | 101 - RATELOUTE (Antoine)<br>RECENTION (CONTRACT) CONTRACT | ticks |
| wiwe acceleration                                                                                    | an - Shi e ta shi an an an an an an an an an an an an an            | 5455        | And Description                                                                                                    | A                                                          |       |
| 端内 美植                                                                                                |                                                                     | Bill manuer | -                                                                                                    | NUMERAL CONTRACTORS OF A CONTRACTORS                       |       |
| Г¥                                                                                                   |                                                                     |             |                                                                                                    |                                                            |       |

個人ページの「編集」をクリックすると内容の「編集モード」へと切り替わります。(上図左) この編集モードでは、タブの表示が2段となり、下段が日本語/英語の選択、上段が基本項目/業績リ スト/権限設定の3項目の選択になります。(上図右)

※「編集モード」から「表示モード」に戻すには、下端にある「決定」ボタンを押し(加筆修正が決定)、 遷移した業績リスト画面の下端にある「編集を終了する」ボタンを押す。または、下端にある「キャ ンセル」ボタンを押す(加筆修正がキャンセル)。

## 2.【基本項目】の編集について

- ① ログインID
- ② 氏名(日本語、英語、カナ)、通称等の別名
- ③ パスワード (変更する場合)、ハンドル (掲示板等でのニックネーム)
- ④ eメールアドレス、携帯メールアドレス、その他のメールアドレス、URL
- ⑤ 性別、タイムゾーン
- ⑥ 生年月日※生年月日の項目は、researchmap上では表示されません ※統計データ及び本人確認として利用されます。
- ⑦ 所属 (愛知県立大学)
- ⑧ 部署 (〇〇学部)
- ⑨ 職位、学位(学位名、授与組織)
- その他の所属
- ⑪ 科研費研究者番号、Twitter ID、Google Analytics、ORCID ID
- 12 最近のエントリー表示件数
- 13 プロフィール、顔写真

※ ①~⑬の修正必要な箇所を編集してください。

①~⑧、⑪科研費研究者番号は登録内容に間違いがないかをご確認ください。⑪科研費研究者番号以外~⑬は必要に応じて登録してください。

注意: **すべての項目の「非公開」・「公開」・「研究者のみ公開」を選択してください。** <u>「研究者のみ公開」を選択すると、researchmapにログインした人だけが見ることが</u> <u>可能になります。</u> 性別は公開を設定しても、researchmapでは公開されません。 「女性」を選択し、「公開」設定した場合、女性研究者支援の一環として、 情報・システム研究機構が提供している「羽ばたけ 日本の女性研究者」という 女性研究者総覧(<u>http://women.rois.ac.jp/</u>) から参照されます。

#### 引き続き、業績リストの編集を行います。

#### 

| 基本項目 業績リスト 権限設定    |       |
|--------------------|-------|
| 日本語 英語(English)    |       |
| ▶ 外部システムからのデータ取り込み |       |
| 研究キーワード            | ▶編集   |
| 研究分野               | ▶ 緯集  |
| 経歴                 | ▶ 績集  |
| 学歷                 | ▶ 2四年 |

#### ①く自動取り込み可能データ>の入力方法

経歴の取り込み

●科研費データベース

論文の取り込み

●DBLP(情報処理分野) ●PubMed(医学文献)●ORCID(研究者 ID)

論文・Misc の取り込み

- ●CiNii Articles (学術論文情報) ●J-GLOBAL (Web of Science の論文を一部含む) ●atXiv 書籍の取り込み
- ●Amazon ●CiNii Books

競争的資金等の研究課題の取り込み

●科研費取得状況

特許の取り込み

●J-GLOBAL (特許)

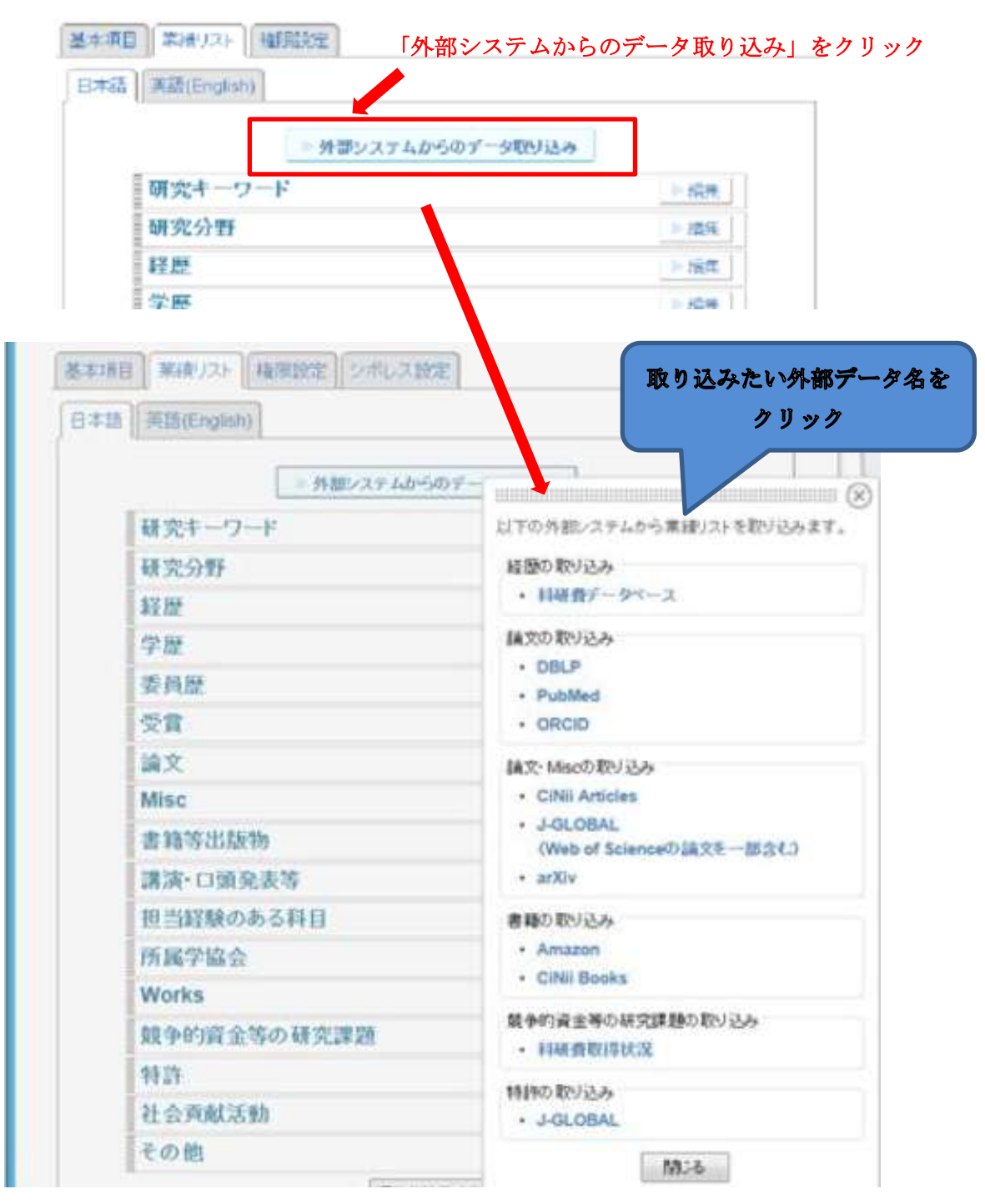

CiNii Articles を選択すると、以下のような画面が表示されます。

| CiNii Articlesからの論文取り込み                                                                    | (                       |
|--------------------------------------------------------------------------------------------|-------------------------|
| CiNillに保存されている約1,500万件の論文データから、あなた<br>取り込み後は、Miseに保存されます。<br>フィード後、必要に応じて、論文の項目に移動することもできま | :の論文を取り込むことができます。<br>す。 |
| 著者検索 論文検索                                                                                  |                         |
| 研究者名 爛内美穂 検索                                                                               |                         |
| 論文                                                                                         | 1 Z 3 > 総件数:15件         |
| 全選択 全解除                                                                                    |                         |
| <u>週内 美穂</u> ID:900008924425<br>科学技術振興機構文献情報部                                              |                         |
| 【CiNii収録論文: 2件】 全て表示                                                                       |                         |
| <ul> <li>B14 国内発行の科学技術資料の電子化状況:</li> </ul>                                                 | JST収集誌についてのインターネット      |
| 調査報告(セッションB1(電子情報資源),一接発表                                                                  | 表概要」、特集>第5回情報ブロフェッシ     |
| ョナルシンボジワム)<br>- 立株時売1・フラナノ「Dessent                                                         |                         |
| <ul> <li>JCMX1924527 X T Z41 JUT88 mJ</li> </ul>                                           |                         |

個人ページに登録されている氏名で自動的に CiNii Articles 収録の論文(1,500 万件以上)から、著者名 が合致した論文リストが表示されます。ここでチェックボックスにチェックを入れて最下段に表示され る「決定」を選択すると、論文データが Misc (miscellaneous、様々雑多なもの)に取り込まれます。

※外部システムからの論文データの取り込みを実行しても、PubMed 以外は業績リストの論文の項目に は取り込まれません。

Misc に取り込まれた論文は以下のように「論文」または「講演・口頭発表等」へ移動します。

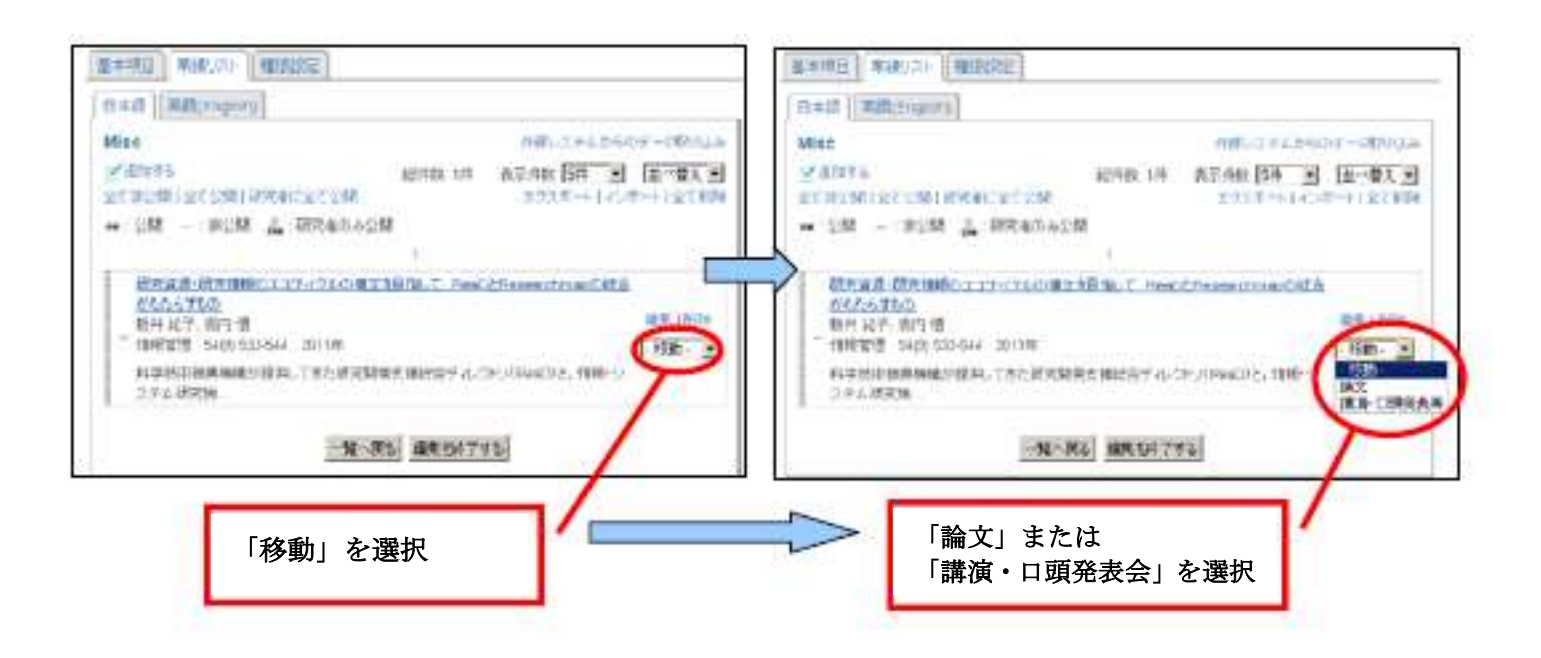

## ②<自動取り込みできないデータ>の手作業での入力方法

外部システムから取り込みできないデータについては、手作業で入力する必要があります。 業績リストの右にある「編集」をクリック表示される各項目の画面で、「追加する」をクリックする。 入力画面にて入力を行う。

4.【権限設定】

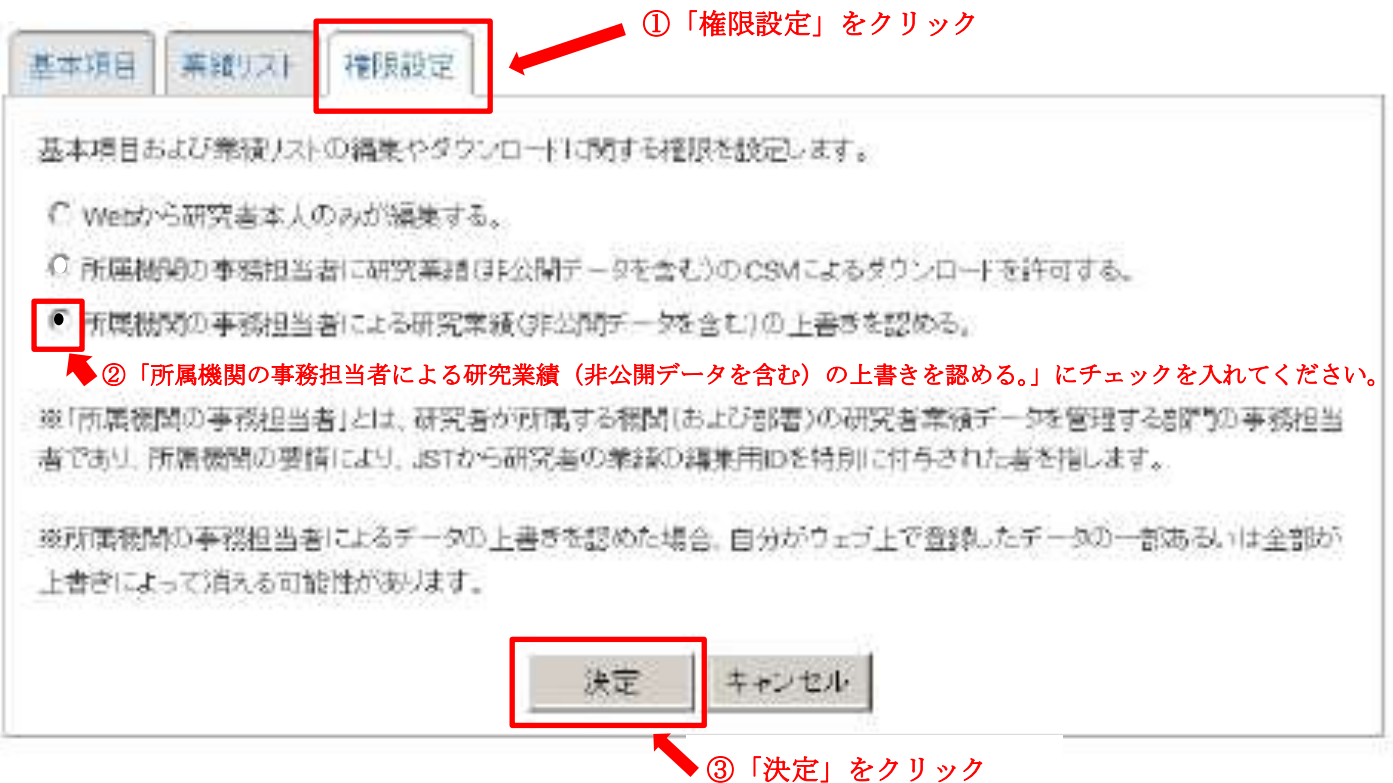

※所属機関の事務担当者による研究業績(非公開データを含む)の上書きを認める。
にチェックを入れてい頂いた場合は、研究支援・地域連携課での修正が可能になります。

e-Rad との連携を行っていない場合は、引き続き e-Rad との連携を行って

ください。

※画面左上の「ログアウト」をクリックし一旦ログアウトします。

#### 【3】e-Rad との連携

e-Rad との連携により、以下のことが可能になります。

- e-Rad 申請時に researchmap に登録している業績情報を利用することができる
- e-Rad に新規登録した業績情報を researchmap に取り込むことができる
- e-Rad に登録している所属情報変更時に、researchmapの所属情報も変更することができる

# 1.【e-Rad との連携】方法 ※e-Rad のログインIDとパスワードが必要です。

- (1) researchmap の画面から e-Rad と関連付ける方法
- ① researchmap のトップ画面右上の「ログイン」ボタンをクリックします。
- ② ログインのポップ画面が表示されますので、「他の機関の IdP によるログイン」をクリック

| ログイン!!!!!!  SSL(https)でログインします。 |                          |
|---------------------------------|--------------------------|
| ログインID                          |                          |
| バスワード                           |                          |
| ログイン<br>キャンセル<br>パスワード再発行       | 「他の機関の IdP によるログイン」をクリック |
| 他の機関のIdPによるログイン                 |                          |

 ③ 「この機関に ID をまとめませんか?」の画面が表示されますので、プルダウンで e-Rad を選び、 「選択」をクリックします。

| この機会にIDをまとめませんか?                                                                                                    |                                       |                                                                     |   |
|----------------------------------------------------------------------------------------------------|---------------------------------------|---------------------------------------------------------------------|---|
| 増え続けるIDの管理に困ってはいませんか?<br>学部(GakuNin)を使うと、大学やresearchmap <del>)</del><br>あなたの所属機関もすでに学認のメンバーかもし<br>もしりストに質所属機関がない場合、 <u>こちら</u> を参考<br>属機関のIdP管理者へお聞い合わせください。 | ≆のIDをまとめて¶<br>れません。以下0<br>タにIdPの設定を行  | 管理することができるようになります。<br>Dリストから確認することができます。<br>Fって下さい。IdPの設定作業については、貴所 |   |
| 所再得到:                                                                                                    |                                       | @ GakuNin                                                           |   |
| 所属している機関を選択                                                                                                    | _                                     | U Bir                                                               |   |
| ☑ ログインしたままにする                                                                                                    |                                       | Liky t                                                              |   |
|                                                                                                    |                                       | ①矢印をクリックし、プルダウンを表                                                   | 示 |
|                                                                                                    | <b>_</b>                              | ※最後尾の「e-Rad」を選択                                                     |   |
| この 機会に IDをまとめません                                                                                                    | か?                                    |                                                                     |   |
| 増え続けるIDの管理に困ってはいませんか?<br>学認(GakuNin) 密度うと、大学やresearchmap等<br>あなたの所属機関もすでに学認のメンバーかもし<br>もしリストに貴所属機関がない場合、 <u>こちら</u> を参考<br>属機関のIdP管理者へお問い合わせください。            | fのIDをまとめて簡<br>れません。以下の<br>ficidPの設定を行 | 記埋することができるようになります。<br>Dリストから確認することができます。<br>iって下さい。IdPの設定作業については、貴所 |   |
| 所属機制                                                                                                    |                                       | @ GakuNIn                                                           |   |
| 南省共通研究開発管理システム (e-Rad)                                                                                                    |                                       | 選択                                                                  |   |
| ☑ ログインしたままにする                                                                                                    |                                       | Utcate                                                              |   |
|                                                                                                    | ② <b>府省共通</b><br>を表示させ                | 研 <b>究開発管理システム (e-Rad)</b><br>せ「選択」をクリックする。                         |   |

④ e-Rad のログイン画面が表示されたら、e-Rad のログイン ID とパスワードを入力します。

| 09-1> - Windows Internet Reptimer        |            | lazidi milini                                                                                                   |
|------------------------------------------|------------|----------------------------------------------------------------------------------------------------|
| B Https://www.idp.e-red.go.go/dp.%.me/Un | n Prosward | 4.2                                                                                                    |
| e-Rad @@@@x                              | EDPTD9254  |                                                                                                    |
|                                          |            | e-Rad のログイン ID・パスワードは<br>「科研費電子申請システム」の<br>ログイン ID・パスワードと同一です。<br>※ご不明な場合は再発行いたしま<br>すので、研究支援・地域連携課に<br>ご連絡下さい。 |
|                                          |            | 92% +                                                                                                    |

⑤ e-Rad の ID と researchmap の ID と関連付けする画面が表示されます。

| researchmapのIDでログインして下さい。 |                                            |
|---------------------------|--------------------------------------------|
| пбиир                     |                                            |
| パスワード                     | researchmap の ID とハスリートを<br>入力し「ログイン」をクリック |
|                           |                                            |

researchmap のログイン ID とパスワードを入力してログインすると ID が関連付けされ、 連携するようになります。 ⑥ e-Rad との連携が完了すると、researchmap にログインし編集画面の「シボレス設定」の項目の
 「登録 IdP リスト」に府省共通研究開発管理システム(e-Rad)が表示されます。

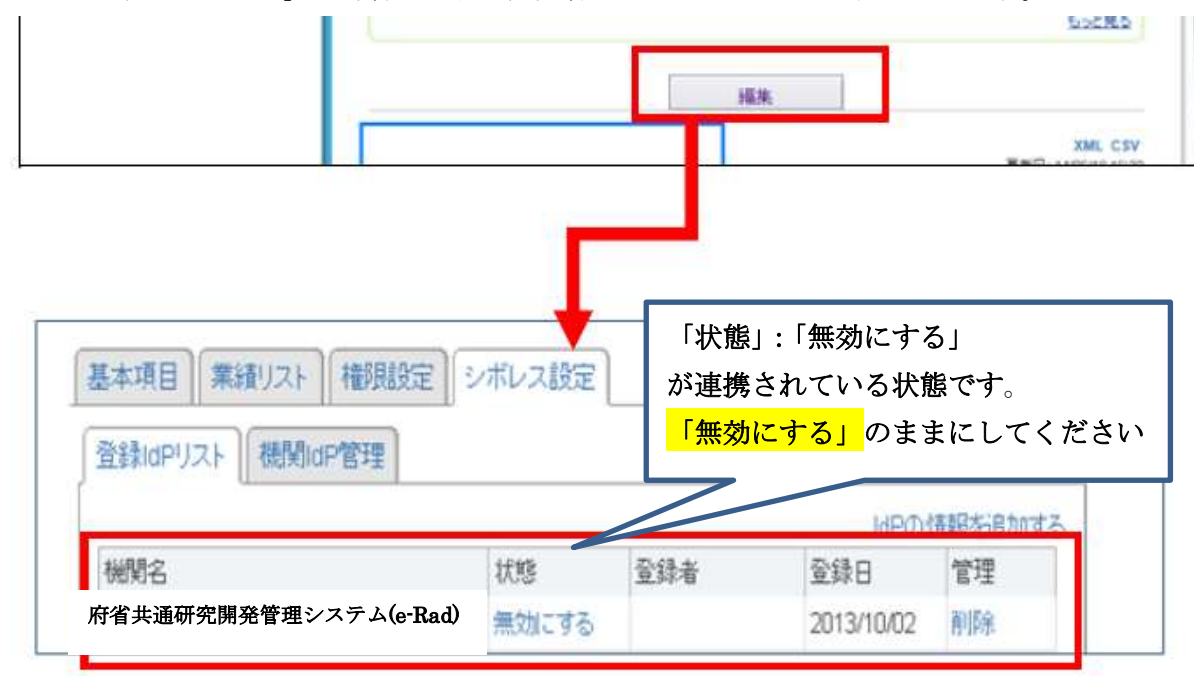

⑦ 再度 e-Rad にログインし「自動更新を行う」にチェックをする。

| 🗿 Hitpe 🗇 www.e-rad.go.go    | within writers(20)=carity(20)are(20)= | an pape period and statistic west class the https://www.commencement.com/                                                                                                    |                          |  |
|------------------------------|---------------------------------------|----------------------------------------------------------------------------------------------------|--------------------------|--|
| G ≠~ & C =9790               |                                       |                                                                                                    | Batt 950 6               |  |
|                              |                                       | 重要を表示してならると特徴の                                                                                                    | 10 00 115 P-4-7 13 19 10 |  |
| I HREATGASSING               | E                                     |                                                                                                    |                          |  |
| () em                        |                                       |                                                                                                    | 5                        |  |
| このタナロス、研究者の基本がお              | 2114時の金修想で、ます。                        |                                                                                                    |                          |  |
| 研究者委号                        |                                       | eco41411                                                                                                    |                          |  |
| 期回ロジイン設建コード・心臓               | 61                                    | 11111111111111111<br>11回回タイン構設コードとはよこのユーザ10回回ログインボデタ線に必要となるコードです。<br>・初回ログイン構設はフラムで自動的に主体がわられ回いスワードとこの機能設定だり1回ログイン研ジコードで入力します。<br>・初回ログービリ互動的情報施ディ第に「メールアれノスコ」「メールアれノスコン登録したアルスに送信がれますが、このコードの情報主システムからは通知されため、メール<br>いただく認識の地です。 | や電話などで終始ご本人へ通知           |  |
| 研究者長名利、名 <b>(</b> 8 <b>)</b> |                                       | (名)出<br>「時期可能にす:金角焼手、金角焼手、中角、ビノガで動「名称わせて金角以文字に約」<br>文字に加いな2005時間(使用について)動は水準・第2水準)とし、若れ以外の文字(「龍」「竜」巻)での金銅は行わないでください。その他、「研究者氏名」の金銅には主動して)、のだ<br>小学舗図の上で金融作業を行っていたさい。                                                              | きたいまがありますので十分にあ          |  |
| 79万+朗。名) <del>尚丽</del>       |                                       | (数)パオパー<br>「通知可能文字: 金角力ナ、金角英字、中点、ビジオ100かる添わせて金角口文字に均)                                                                                                    |                          |  |
| (89)-6.936)                  |                                       | (教)<br>[清明可能文字:金角原字、金角方子、金角英字、中点、ビリオド[計:名称わせて金角リ文字になり]                                                                                                    |                          |  |
| <u> 夭名英平(は、名)</u>            |                                       | (名) (名)<br>[使用可能元年:半角英語于記号](18課次手註:40次年]                                                                                                    |                          |  |
| 生年月日 (必須)                    |                                       | 1901 # 07 - A 08 - B                                                                                                    |                          |  |
| 10.74 (d)(A)                 |                                       | <b>9</b> •                                                                                                    |                          |  |
| 学校(必須)                       |                                       | 博士 +                                                                                                    |                          |  |
| 11.000 II.<br>11.000         | <b>ग</b> क                            | ● 對你先 ○ 自王 ○ 排序電話                                                                                                    |                          |  |
|                              | 电防带件                                  |                                                                                                    |                          |  |
| FAX®                         |                                       |                                                                                                    |                          |  |
| メール7Fレ21                     | 7ドレス(長期)                              | turn@jps alchi-pu sc jp                                                                                                    | [30文字1:3内]               |  |
|                              | アドレス確認(必須)                            | Cana Gibe step-be st la                                                                                                    |                          |  |
| *~*796.72                    | 792.2                                 |                                                                                                    | [北京平均内]                  |  |
|                              | 791.3.8世                              |                                                                                                    |                          |  |
| <b>拉麻</b>                    |                                       | (和)(*)                                                                                                    |                          |  |
| ReDARcondumpへの形式者            | 信報会動運用                                | ● 自動変換を行わない。● 自動変更を行う<br>「自動変換がすうが変更すると、+ Paul に登録されている研究素情報(法名や対策機関数、保障)が変更された特点でReaD & Researchingで、変換」、自動的に研究者情報を統領に<br>「事業」におの 是 ResearchingとのD 確認を行うな思がなります。                                                                 | できるようになります(主席)。          |  |
| 更新目                          |                                       | 2015/05/13                                                                                                    |                          |  |
| 1                            |                                       |                                                                                                    |                          |  |

※「自動更新を行う」にチェックが出来ない場合は、連携が行われていない状態ですので、連携作業を

**行ってから、再度「自動更新を行う」をクリックして下さい。** 以上です。 ご不明点等ございましたら下記までお問い合わせください。